# Consultas I

#### Para que servem?

Servem para analisar, filtrar, agrupar e/ou alterar dados de diversas maneiras e podem servir como origem de registos para formulários e relatórios

### Como funcionam

- As consultas não contêm dados; apenas informação relativa às tabelas, campos e critérios a utilizar na consulta
- Uma consulta pode envolver tantas tabelas quanto as existentes
- A actualização dos dados resultantes duma consulta reflecte-se nos registos das tabelas envolvidas

### Tipos de consulta

- Consultas Selecção: são o tipo mais comum de consultas; obtêm os dados de uma ou mais tabelas e mostram os resultados numa folha de dados
- Consultas parametrizadas: são consultas que durante a sua execução pedem informações, tais como critérios para obter registos ou valores a inserir
- Consultas Tabela de referência cruzada: mostram valores resumidos numa tabela agrupada por um conjunto de atributos cruzados em linha e em coluna
- Consultas de acção: efectuam alterações sobre os registos
- Consultas SQL: consultas criadas através de instruções SQL

# **Consultas II**

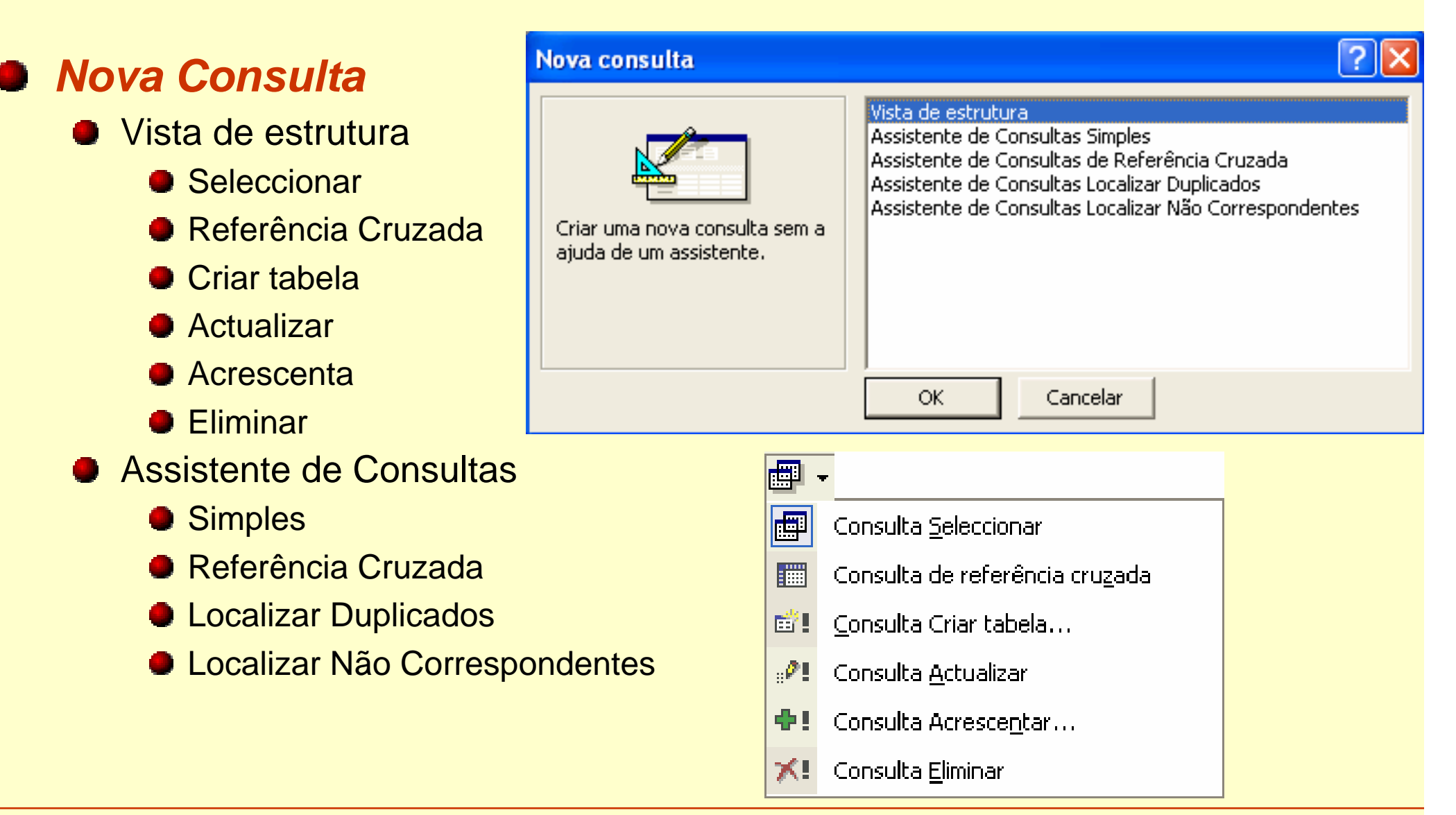

#### Ricardo Rocha DCC-FCUP

# **Consultas III**

#### Vista de estrutura

- Divisão em duas janelas: campos envolvidos / grelha de estrutura
- Campos a consultar: o campo \* representa todos os campos da tabela
- Ordenação: ascendente ou descendente
- Mostrar ou ocultar campos de consulta
- Critérios de selecção
  - Na mesma linha: E
  - Em linhas diferentes: Ou
  - Texto: "Portugal"
  - Data/hora: #12/31/1999#
  - Negação: Negado "Portugal"

### Botões associados

- Mostrar tabela
- Executar

| 📟 Consulta1 : Consulta Selecção 📃 🗖 🔀                           |                                                     |                             |                         |                                                                     |  |  |  |
|-----------------------------------------------------------------|-----------------------------------------------------|-----------------------------|-------------------------|---------------------------------------------------------------------|--|--|--|
| Clientes<br>*<br>Id Cliente<br>Cliente<br>Taxa de Com           | 1 ∞ Título<br>*<br>Id Clien<br>Id Titulo<br>Quantid | s em Carteira<br>te<br>Jade | ∞/ <sup>1</sup>         | <b>Fítulos</b><br>*<br><b>id Titulo</b><br>Fítulo<br>Cotação Actual |  |  |  |
| Campo:<br>Tabela:<br>Ordenação:<br>Mostrar:<br>Critério:<br>ou: | Cliente<br>Clientes<br>V                            | Tîtulo<br>Tîtulos           | Quan<br>Título<br>Ascer | itidade<br>os em Carteira<br>ndente<br>20                           |  |  |  |

#### Ricardo Rocha DCC-FCUP

# **Consultas IV**

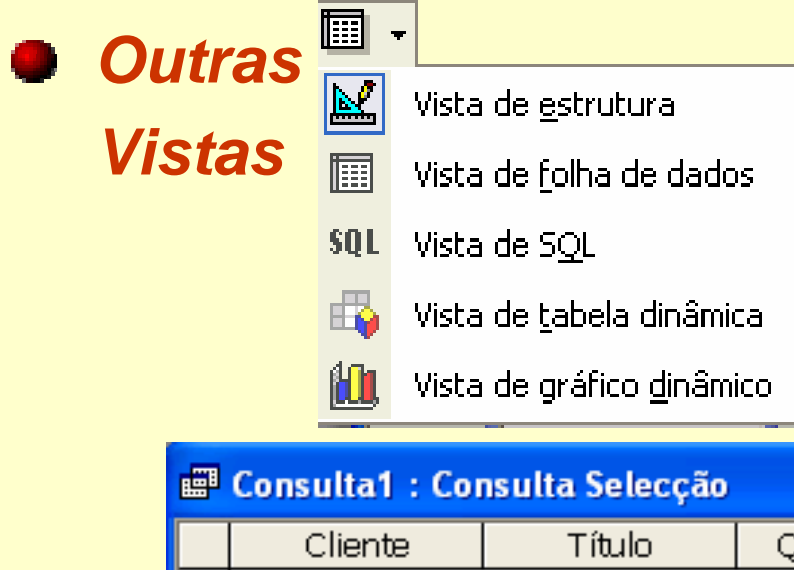

|    | consultar . co                                 | isulta selecças |            |  |  |  |  |  |
|----|------------------------------------------------|-----------------|------------|--|--|--|--|--|
|    | Cliente                                        | Título          | Quantidade |  |  |  |  |  |
| ▼  | Joaquim                                        | PTELECOM        | 500        |  |  |  |  |  |
|    | António                                        | CIMPOR          | 1000       |  |  |  |  |  |
|    | Manuel                                         | CIMPOR          | 2000       |  |  |  |  |  |
| *  |                                                |                 |            |  |  |  |  |  |
| Re | Registo: I I I I I I I I I I I I I I I I I I I |                 |            |  |  |  |  |  |

#### Consulta1 : Consulta Selecção

SELECT Clientes.Cliente, Títulos.Título, [Títulos em Carteira].Quantidade FROM Títulos INNER JOIN (Clientes INNER JOIN [Títulos em Carteira] ON Clientes.[Id Cliente] = [Títulos em Carteira].[Id Cliente]) ON Títulos.[Id Título] = [Títulos em Carteira].[Id Título] WHERE ((([Títulos em Carteira].Quantidade)>=500)) ORDER BY [Títulos em Carteira].Quantidade;

| 🖬 Consulta1 : Consulta Selecção 🗧 🗧 |   |                    |                    |                    |  |  |  |  |  |
|-------------------------------------|---|--------------------|--------------------|--------------------|--|--|--|--|--|
| Largar os campos de filtro aqui     |   |                    |                    |                    |  |  |  |  |  |
|                                     |   | Título 🔻           |                    |                    |  |  |  |  |  |
|                                     |   | CIMPOR             | PTELECOM           | Total geral        |  |  |  |  |  |
|                                     |   | + -                | + -                | + -                |  |  |  |  |  |
| Cliente                             | • | Soma de Quantidade | Soma de Quantidade | Soma de Quantidade |  |  |  |  |  |
| António                             | + | 1000               |                    | 1000               |  |  |  |  |  |
| Joaquim                             | + |                    | 500                | 500                |  |  |  |  |  |
| Manuel                              | + | 2000               |                    | 2000               |  |  |  |  |  |
| Total gera                          | + | 3000               | 500                | 3500               |  |  |  |  |  |
|                                     |   |                    |                    |                    |  |  |  |  |  |

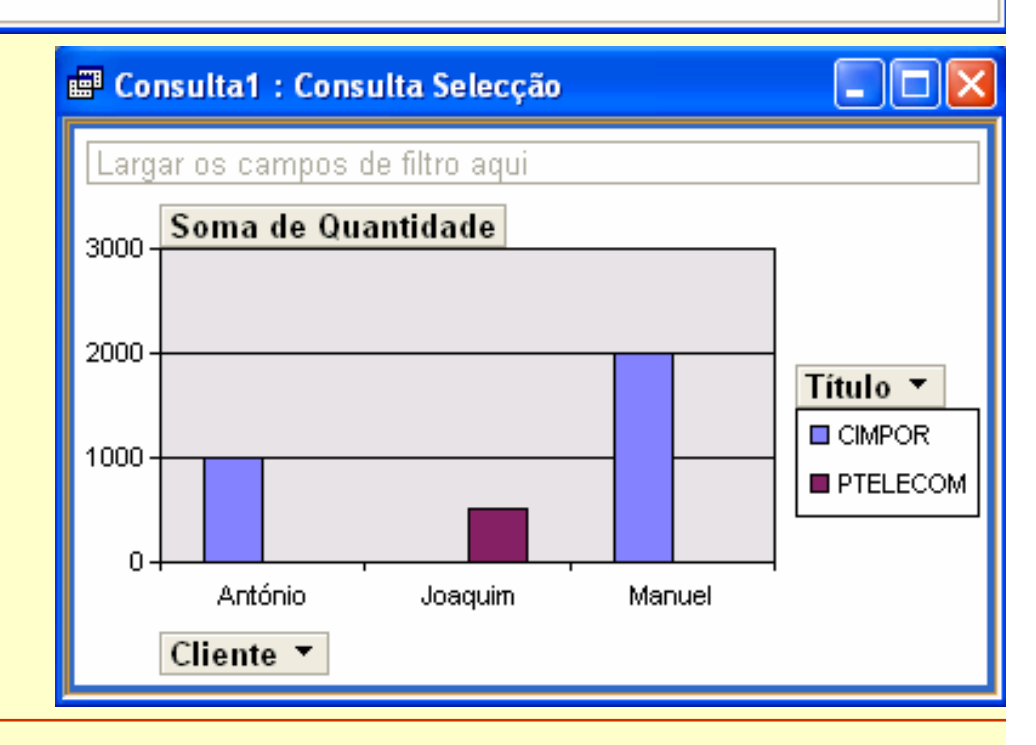

#### Ricardo Rocha DCC-FCUP

### Consultas V

#### Consulta com parâmetros

 Utiliza caixas de diálogo para atribuição dinâmica de valores a parâmetros da consulta

| Campo:     | Cliente    | Título                          | Quantidade          |
|------------|------------|---------------------------------|---------------------|
| Tabela:    | Clientes   | Títulos                         | Títulos em Carteira |
| Ordenação: | Ascendente | Ascendente                      |                     |
| Mostrar:   | V          | ◄                               | ✓                   |
| Critério:  |            | =[Indique o Título a Consultar] |                     |

| Valor do parâmetro           |          |  |  |  |  |  |  |
|------------------------------|----------|--|--|--|--|--|--|
| Indique o Título a Consultar |          |  |  |  |  |  |  |
| EDP                          |          |  |  |  |  |  |  |
| ОК                           | Cancelar |  |  |  |  |  |  |

| Cliente | Título | Quantidade |
|---------|--------|------------|
| António | EDP    | 100        |
| Joaquim | EDP    | 50         |

Ricardo Rocha DCC-FCUP

# Consultas VI

#### Consulta com campos de cálculo

É um novo campo que não faz parte de nenhuma tabela e cujo conteúdo é o resultado de um cálculo

| Campo:     | Cliente    | Título     | Quantidade          | Cotação Actual | Valor em Carteira: [Quantidade]*[Cotação Actual] |
|------------|------------|------------|---------------------|----------------|--------------------------------------------------|
| Tabela:    | Clientes   | Títulos    | Títulos em Carteira | Títulos        |                                                  |
| Ordenação: | Ascendente | Ascendente |                     |                |                                                  |
| Mostrar:   | V          | K          | K                   | ▼              | N                                                |
| Critério:  |            |            |                     |                |                                                  |

| Cliente | Título   | Quantidade | Cotação Actual | Valor em Carteira |
|---------|----------|------------|----------------|-------------------|
| António | CIMPOR   | 1000       | 19,00€         | 19.000,00 €       |
| António | EDP      | 100        | 2,93€          | 293,00 €          |
| Joaquim | EDP      | 50         | 2,93€          | 146,50 €          |
| Joaquim | PTELECOM | 500        | 8,23€          | 4.115,00€         |
| Manuel  | CIMPOR   | 2000       | 19,00 €        | 38.000,00€        |
| Manuel  | PTELECOM | 100        | 8,23€          | 823,00 €          |

# **Consultas VII**

#### Consulta de resumo

- Permite agrupar registos que possuam idênticos atributos e resumir informação relativa a um outro atributo utilizando funções de agregação
- Botão Totais Σ
- Grelha de estrutura: opção Total
- Campos a agrupar: opção Agrupar Por
- Funções de agregação: Soma; Média; Min, Max; Contar; DesvP; Var; Primeiro; Último

~

| Campo:     | Cliente     | Valor | em Carteira: [Quantidade]*[Cotação Actual]       |
|------------|-------------|-------|--------------------------------------------------|
| Tabela:    | Clientes    |       |                                                  |
| Total:     | Agrupar por | Soma  |                                                  |
| Ordenação: | Ascendente  |       |                                                  |
| Mostrar:   |             |       |                                                  |
| Critério:  |             |       |                                                  |
|            |             | ·     |                                                  |
| Campo:     | Cliente     |       | Valor em Carteira: [Quantidade]*[Cotação Actual] |
| Tabela:    | Clientes    |       |                                                  |
| Total:     | Agrupar por |       | Soma                                             |
| Ordenação: | Ascendente  |       |                                                  |

>5000

| Cliente | Valor em Carteira |
|---------|-------------------|
| António | 19.293,00 €       |
| Joaquim | 4.261,50€         |
| Manuel  | 38.823,00€        |

| Cliente | Valor em Carteira |
|---------|-------------------|
| António | 19.293,00€        |

Ricardo Rocha DCC-FCUP

Critério: "António" Ou "Joaquim"

~

Mostrar:

### **Consultas VIII**

#### Consulta de resumo

#### Registos a filtrar previamente: opção Onde

|            |             |                   |                                                  | _   |         |                    |
|------------|-------------|-------------------|--------------------------------------------------|-----|---------|--------------------|
| Campo:     | Cliente     | Título            | Valor em Carteira: [Quantidade]*[Cotação Actual] |     | Clionto | Valor om Cartoira  |
| Tabela:    | Clientes    | Títulos           |                                                  |     | Clience | valui eni caliella |
| Total:     | Agrupar por | Onde              | Soma                                             |     | António | 10 203 NN 🗲        |
| Ordenação: | Ascendente  |                   |                                                  | 1 – | Antoino | 19,290,00 €        |
| Mostrar:   | V           |                   | $\mathbf{\nabla}$                                |     | Manuel  | 38,000,00€         |
| Critério:  |             | "EDP" Ou "CIMPOR" | >5000                                            |     |         |                    |

Campos de cálculo envolvendo funções de agregação: opção Expressão

| Campo:     | Cliente     | Max em Carteira: Max([Quantidade]*[Cotação Actual]) |
|------------|-------------|-----------------------------------------------------|
| Tabela:    | Clientes    |                                                     |
| Total:     | Agrupar por | Expressão                                           |
| Ordenação: | Ascendente  |                                                     |
| Mostrar:   | N           | $\mathbf{\Sigma}$                                   |
| Critério:  |             | >5000                                               |

| Cliente | Max em Carteira |
|---------|-----------------|
| António | 19.000,00€      |
| Manuel  | 38.000,00€      |

#### Consulta de valores de topo

- Permite filtrar a quantidade de informação a ser visualizada
- Botão 'Valores superiores'

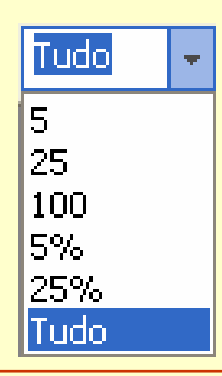

#### Ricardo Rocha DCC-FCUP

### **Consultas IX**

#### Consulta de referência cruzada

- Torna mais fácil e mais compacta a visualização de dados agrupados
- Cruza em linhas e colunas a informação relativa a dados agrupados
- Grelha de estrutura: opção Referência cruzada
- Opções Título da linha; Cabeçalho da coluna; Valor

| Campo:              | Cliente         | Título              | Quantidade          |
|---------------------|-----------------|---------------------|---------------------|
| Tabela:             | Clientes        | Títulos             | Títulos em Carteira |
| Total:              | Agrupar por     | Agrupar por         | Primeiro            |
| Referência cruzada: | Título da linha | Cabeçalho da coluna | Valor               |
| Ordenação:          | Ascendente      |                     |                     |
| Critério:           |                 |                     |                     |

| Cliente | CIMPOR | EDP | PTELECOM |
|---------|--------|-----|----------|
| António | 1000   | 100 |          |
| Joaquim |        | 50  | 500      |
| Manuel  | 2000   |     | 100      |

Ricardo Rocha DCC-FCUP

# Consulta X

### Consulta localizar duplicados

- Localiza registos com valores de campo duplicados numa tabela
- Assistente de Consultas Localizar Duplicados

| E Localizar dup                                                           | licados para Títulos em C                                            | arteira : Consulta Selecçã                                            | • - 🗆 🛛                                    |
|---------------------------------------------------------------------------|----------------------------------------------------------------------|-----------------------------------------------------------------------|--------------------------------------------|
| Títulos en                                                                | n Carteira                                                           |                                                                       | <u>^</u>                                   |
| *                                                                         |                                                                      |                                                                       |                                            |
| Id Cliente                                                                |                                                                      |                                                                       |                                            |
| Quantidade                                                                |                                                                      |                                                                       |                                            |
|                                                                           |                                                                      |                                                                       | ×                                          |
|                                                                           |                                                                      |                                                                       | >                                          |
|                                                                           |                                                                      |                                                                       |                                            |
| Compos                                                                    | Tel Climpho Constant Tel Climpho                                     | Niún ang Da Dun au Isl (Clina ha                                      |                                            |
| Campo:<br>Tabolar                                                         | Id Cliente Campo: Id Cliente                                         | NúmeroDeDups: Id Cliente                                              | Id Cliente                                 |
| Campo:<br>Tabela:<br>Tabalu                                               | Id Cliente Campo: Id Cliente<br>Títulos em Carteira                  | NúmeroDeDups: Id Cliente<br>Títulos em Carteira                       | Id Cliente                                 |
| Campo:<br>Tabela:<br>Total:                                               | Id Cliente Campo: Id Cliente<br>Títulos em Carteira<br>Primeiro      | NúmeroDeDups: Id Cliente<br>Títulos em Carteira<br>Contar             | Id Cliente Tîtulos em Carteira Agrupar por |
| Campo:<br>Tabela:<br>Total:<br>Ordenação:<br>Machary                      | Id Cliente Campo: Id Cliente<br>Títulos em Carteira<br>Primeiro      | NúmeroDeDups: Id Cliente<br>Títulos em Carteira<br>Contar             | Id Cliente Títulos em Carteira Agrupar por |
| Campo:<br>Tabela:<br>Total:<br>Ordenação:<br>Mostrar:                     | Id Cliente Campo: Id Cliente<br>Títulos em Carteira<br>Primeiro      | NúmeroDeDups: Id Cliente<br>Títulos em Carteira<br>Contar             | Id Cliente Títulos em Carteira Agrupar por |
| Campo:<br>Tabela:<br>Total:<br>Ordenação:<br>Mostrar:<br>Critério:        | Id Cliente Campo: Id Cliente<br>Títulos em Carteira<br>Primeiro      | NúmeroDeDups: Id Cliente<br>Títulos em Carteira<br>Contar<br>>1<br>>1 | Id Cliente Títulos em Carteira Agrupar por |
| Campo:<br>Tabela:<br>Total:<br>Ordenação:<br>Mostrar:<br>Critério:<br>ou: | Id Cliente Campo: Id Cliente<br>Títulos em Carteira<br>Primeiro<br>I | NúmeroDeDups: Id Cliente<br>Títulos em Carteira<br>Contar<br>><br>>1  | Id Cliente Titulos em Carteira Agrupar por |

Ricardo Rocha DCC-FCUP

# Consulta XI

### Consulta localizar não correspondentes

- Localiza registos duma dada tabela sem registos relacionados noutra tabela
- Assistente de Consultas Localizar Não Correspondentes
- Associação externa entre as tabelas e o critério É Nulo

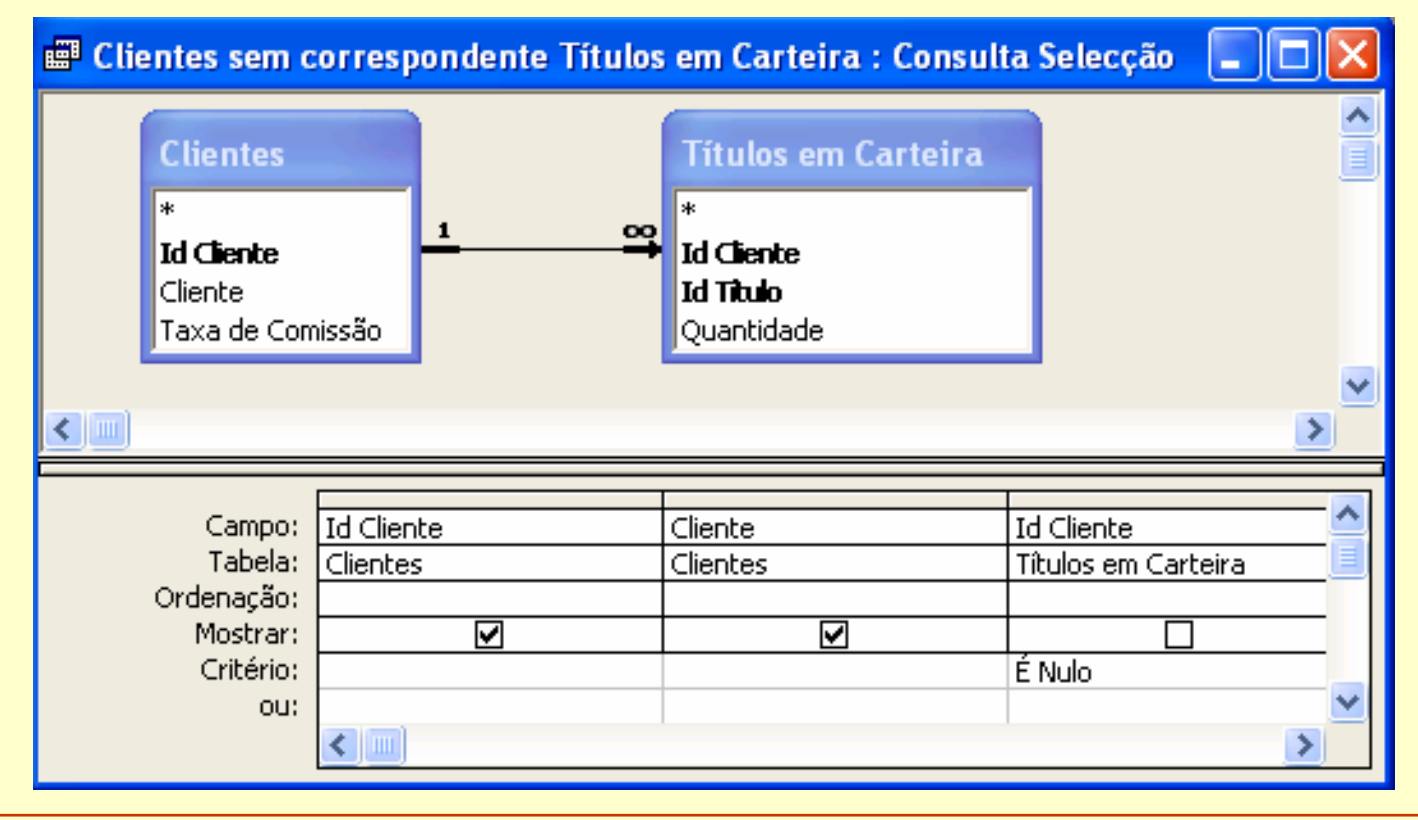

Ricardo Rocha DCC-FCUP

# **Consultas XII**

### Consulta eliminação

- Elimina um grupo de registos de uma ou mais tabelas
- Grelha de estrutura: opção Eliminar
- Única tabela: os registos relacionados apenas são eliminados se a opção propagação da eliminação dos registos relacionados estiver activa
- Múltiplas tabelas: apenas é possível eliminar os registos da tabela muitos. A opção 'Onde' diz respeito à tabela um e a opção 'De' diz respeito à tabela

muitos

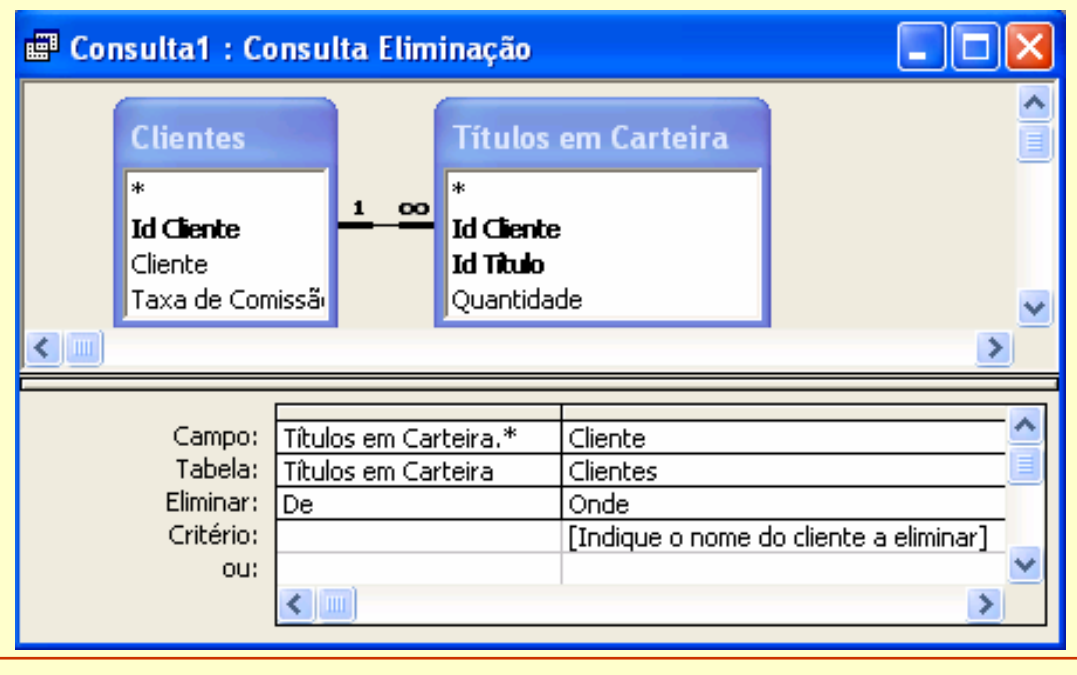

Ricardo Rocha DCC-FCUP

### **Consultas XIII**

#### Consulta actualização

- Efectua alterações globais em grupos de registos de uma ou mais tabelas
- Útil para actualização maciça de dados por um mesmo critério de actualização
- Grelha de estrutura: opção Actualizar para

| 🗳 Co | nsulta1 : Co                                            | nsu                  | ılta Actualização 🔳 🗖 🔀 |
|------|---------------------------------------------------------|----------------------|-------------------------|
|      | Títulos                                                 |                      |                         |
|      | *<br><b>Id Titulo</b><br>Título<br>Cotação Actu         | al                   | ~                       |
| <    |                                                         |                      | >                       |
| Ac   | Campo:<br>Tabela:<br>tualizar para:<br>Critério:<br>ou: | Cot.<br>Títu<br>[Col | ação Actual             |

Ricardo Rocha DCC-FCUP

# **Consultas XIV**

### Consulta criar tabela

- Cria uma nova tabela a partir de dados de outras tabelas
- Caso a tabela já exista, esta é substituída na totalidade pelo novo conteúdo resultante da consulta criar tabela
- É útil para fazer cópias de segurança; criar histórico de registos; preservar dados dum ponto específico no tempo
- Caixa Criar tabela

| Criar tabela                                          |                        |                                                                   | ? 🔀          |
|-------------------------------------------------------|------------------------|-------------------------------------------------------------------|--------------|
| Criar nova tabe                                       | la                     |                                                                   | ОК           |
| Nome da tabela                                        | Clientes Inactivos     |                                                                   | ▼ Cancelar   |
| 💿 Base de dao                                         | los actual             |                                                                   |              |
| 🔿 Outra base                                          | de dados:              |                                                                   |              |
| Nome do ficheir                                       | 0;                     |                                                                   |              |
|                                                       |                        | Procur                                                            | ar           |
| L                                                     |                        |                                                                   |              |
| 🖷 Clientes sem o                                      | orrespondente Títulos  | em Carteira : Consulta                                            | Criar tabela |
| Clientes<br>*<br>Id Cliente<br>Cliente<br>Taxa de Con | nissão                 | Titulos em Carteira<br>*<br>Id Cliente<br>Id Titulo<br>Quantidade |              |
| Campo:<br>Tabela:<br>Ordenação:                       | Id Cliente<br>Clientes | Cliente<br>Clientes                                               | Id Cliente   |
| Mostrar:<br>Critério:<br>ou:                          |                        |                                                                   | É Nulo       |

#### Ricardo Rocha DCC-FCUP

### Consultas XV

#### Consulta acrescentar

- Acrescenta um grupo de registos de uma ou mais tabelas ao fim de outra tabela
- Caixa Acrescentar
- Grelha de estrutura: opção Acrescentar a

| Acrescentar                                      | ? 🛛      |
|--------------------------------------------------|----------|
| Acrescentar a Nome da tabela: Clientes Inactivos | ОК       |
| Base de dados actual     Outra base de dados:    | Cancelar |
| Nome do ficheiro;                                |          |
| Procurar                                         |          |

| 🖷 Consulta1 : Co            | onsulta Acrescentar                               |                    |
|-----------------------------|---------------------------------------------------|--------------------|
| Clientes sem co<br>*        | rrespondente Títulos em Carteira                  | Clientes Inactivos |
| Id Cliente<br>Cliente       |                                                   | Id Cliente         |
|                             |                                                   |                    |
| Campo:                      | Clientes sem correspondente Títulos em Carteira.* | Id Cliente         |
| Tabela:                     | Clientes sem correspondente Títulos em Carteira   | Clientes Inactivos |
| Ordenação:                  | The base to a shire a sk                          |                    |
| Acrescentaria;<br>Critério; |                                                   | É Nulo             |
| ou:                         |                                                   | ×                  |
|                             |                                                   | >                  |
|                             |                                                   |                    |

Ricardo Rocha DCC-FCUP

# Formulários I

#### Para que servem?

Servem principalmente como alternativa às tabelas e às consultas para a visualização e introdução de dados de uma forma mais agradável

Também são utilizados para criar caixas de diálogo para aceitar dados do utilizador e efectuar tarefas com base nesses dados

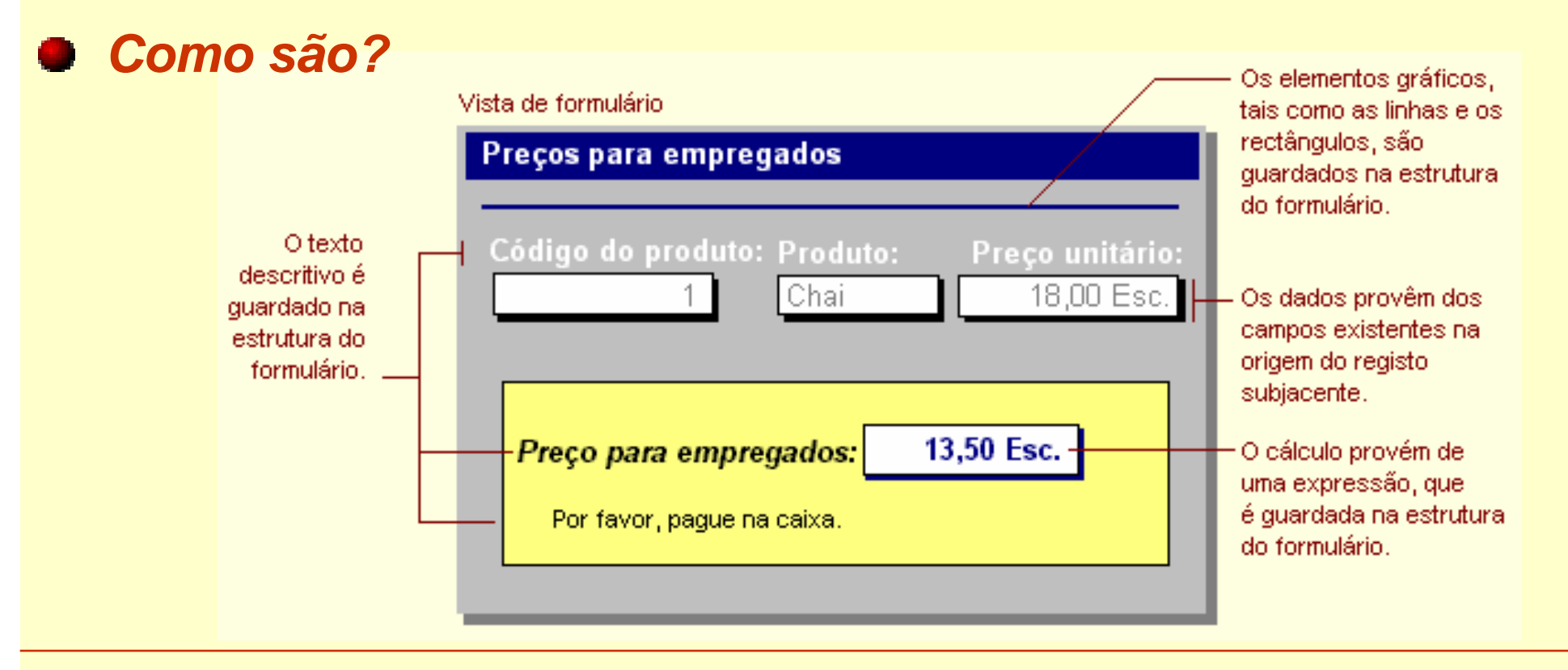

Ricardo Rocha DCC-FCUP

# Formulários II

### **Como funcionam?**

- Disponibilizam uma série de elementos gráficos, aos quais se dá o nome genérico de controlos, para personalizar a interface com o utilizador
- Permitem criar dependências entre os registos existentes nas tabelas e os controlos presentes no formulário

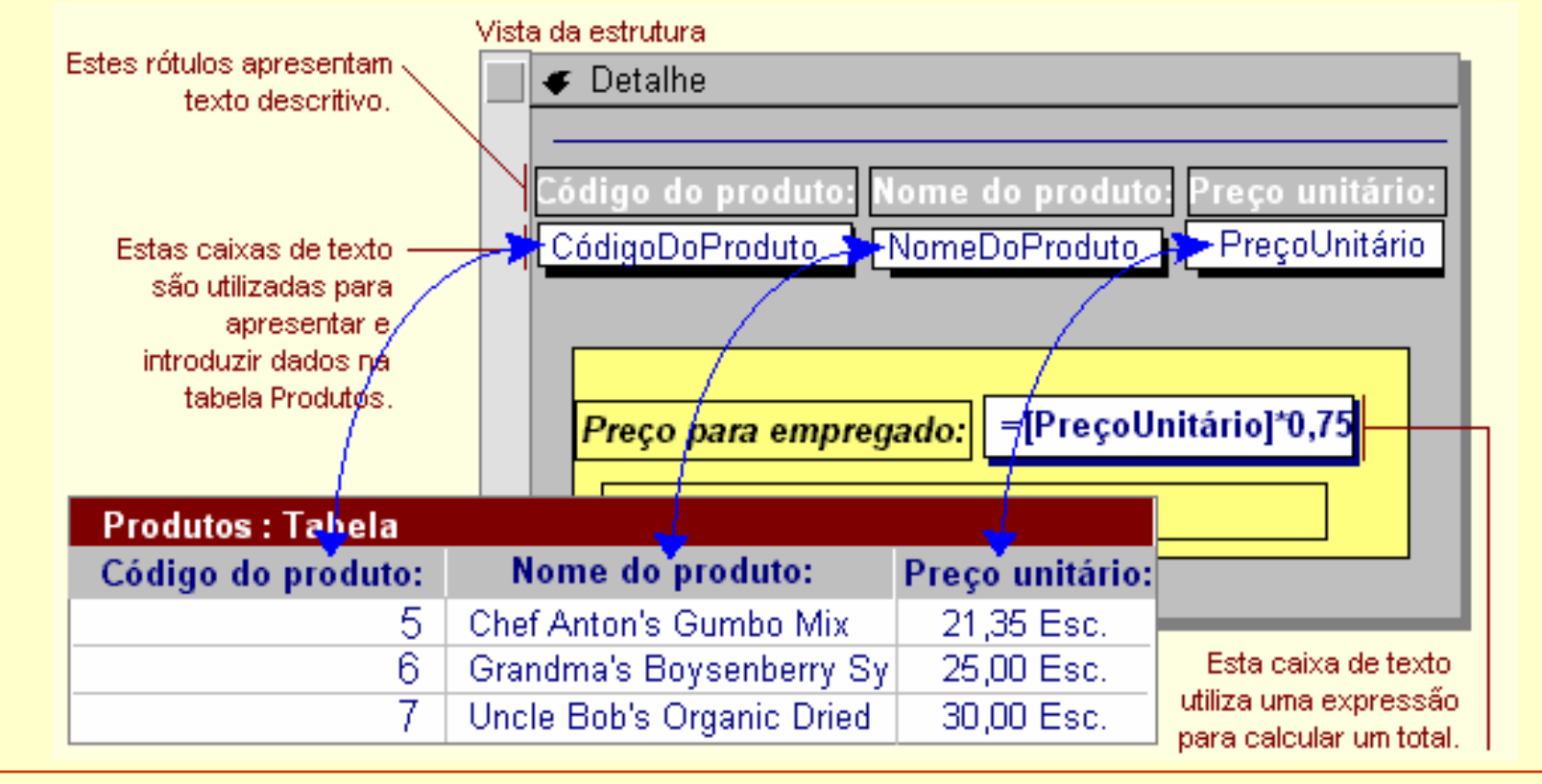

Ricardo Rocha DCC-FCUP

### Formulários III

### Subformulários

- É um formulário dentro de outro formulário
- São particularmente eficazes para visualizar dados de relações um-para-muitos
- Um formulário com subformulários é designado por formulário hierárquico

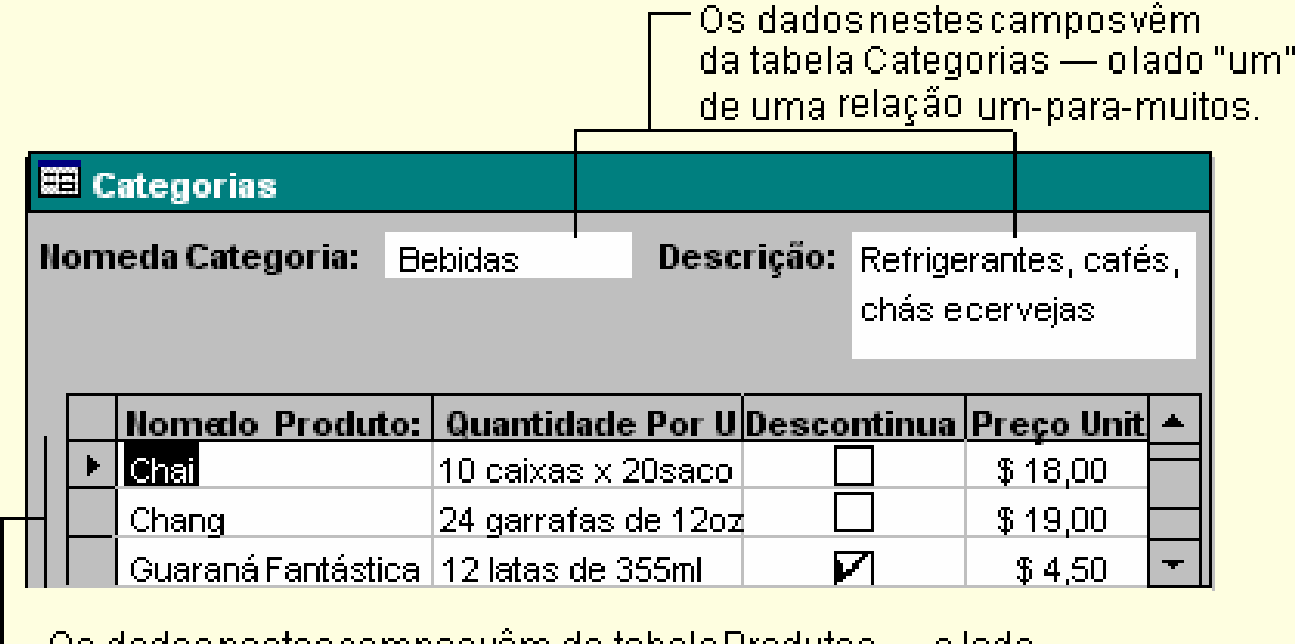

— Os dadosnestescamposvêm da tabelaProdutos — o lado "muitos"de uma relação um-para-muitos.

Ricardo Rocha DCC-FCUP

### Formulários IV

#### Formulários ligados

- O conceito de subformulário fica representado por um controlo, normalmente um botão de comando
- Os dados são igualmente apresentados hierarquicamente

Este formulário mostra dados da tabela Fornecedores — o lado "um" de uma relação um-para-muitos.

Fornecedores
Nome da Empresa:
New Orleans Cajun Delights
Nome do Contacto:
Shelley Burke

| 二日 | Lista dos Produtos |                          |               |                 | JX |
|----|--------------------|--------------------------|---------------|-----------------|----|
|    | Nome do Produ      | Quantidade por Unidade:  | Descontinuado | Preço Unitário: | -  |
| F  | Chef Anton's Caj   | 48 - canecas de 6 onças  |               | 22,00 Esc.      |    |
|    | Chef Anton's Gun   | 36 caixas                |               | 21,35 Esc.      |    |
|    | Louisiana Fiery H  | 32 - garrafas de 8 onças |               | 21,05 Esc.      | -  |

Ricardo Rocha DCC-FCUP

### Formulários V

### Novo formulário

- Vista de estrutura: para estruturar formulários de raíz
- Assistente de Formulários: cria formulários em função duma série de opções
- Formulários Automáticos: cria formulários com base em padrões predefinidos
- Assistente de Gráficos: cria formulários em forma de gráfico
- Assistente de Tabelas Dinâmicas: cria formulários em forma de tabela dinâmica

| Novo formulário                                                        | ? 🔀                                                                                                    |
|------------------------------------------------------------------------|----------------------------------------------------------------------------------------------------|
| Criar um novo formulário sem<br>a ajuda de um assistente.              | Vista de estrutura<br>Assistente de formulários<br>Formulário Automático: Colunas<br>Formulário Automático: Tabela<br>Formulário Automático: Folha de dados<br>Formulário automático: Tabela dinâmica<br>Formulário automático: Gráfico dinâmico<br>Assistente de Gráficos<br>Assistente de Tabelas Dinâmicas |
| Escolha a tabela ou consulta de<br>onde provêm os dados do<br>objecto: | ▼<br>OK Cancelar                                                                                                    |

Ricardo Rocha DCC-FCUP

### Formulários VI

### Assistente de formulários

- É o modo mais simples e rápido de criar um formulário que reúna dados de mais do que uma tabela
- Permite definir o tipo de formulário hierárquico

| Assistente de Formulários                                                                  |                                                 |                                     | -8 | Clientes                                                    |                           |                             |
|--------------------------------------------------------------------------------------------|-------------------------------------------------|-------------------------------------|----|-------------------------------------------------------------|---------------------------|-----------------------------|
| Como deseja ver os dados?<br><b>por Clientes</b><br>por Títulos em Carteira<br>por Títulos | Id Cliente, Cliente, Taxa de Comissão           |                                     | •  | Id Cliente<br>Cliente                                       | Manuel                    | 3                           |
|                                                                                            | Título, Cotação Actual, Quantidade              |                                     |    | Taxa de Comissão<br>Títulos em Carteira<br>Título<br>CIMPOR | Cotação Actual<br>22,80 € | 2,00%<br>Quantidade<br>2000 |
|                                                                                            | Eormulário com subformulário(s)     Formulários | ligados                             |    | PTELECOM * Registo:                                         | 9,88 €                    | 100<br>▶ ▶ ★ de 2           |
|                                                                                            | Cancelar < <u>A</u> nterior                     | <u>S</u> eguinte > <u>C</u> oncluir | Re | gisto: 🚺 🖣                                                  | 3 🕨 🕅                     | • <b>*</b> de 3             |

Ricardo Rocha DCC-FCUP

### Formulários VII

### Assistente de formulários

- Exemplo para 3 tabelas com 2 relações um-para-muitos: Clientes (1-∞) Encomendas (1-∞) Pagamentos
- Ver dados por <u>Pagamentos</u>:

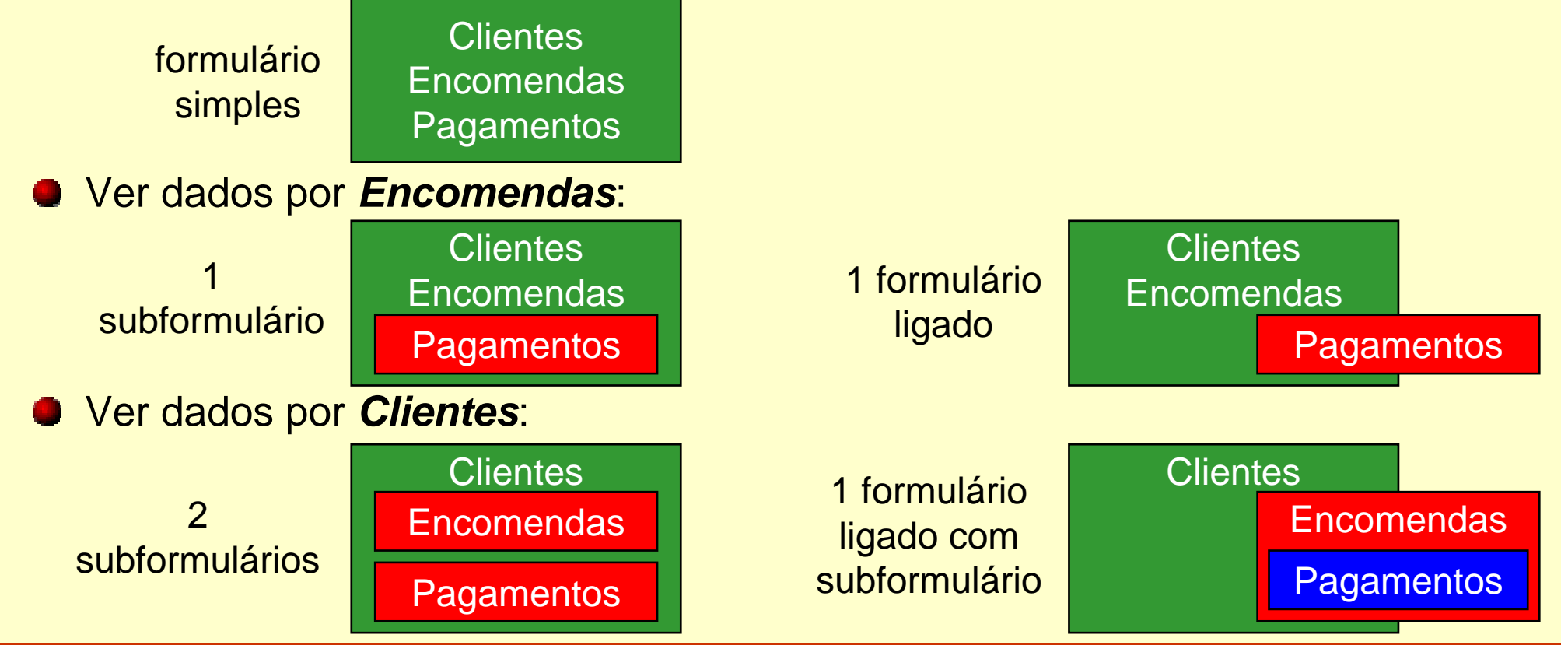

Ricardo Rocha DCC-FCUP